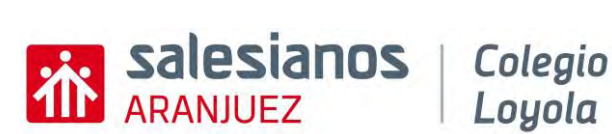

Loyola

# INSTRUCCIONES MATRICULACIÓN ONLINE

# BACH-2025/2026

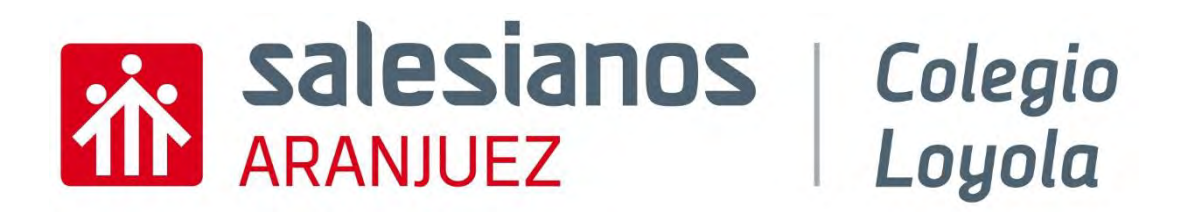

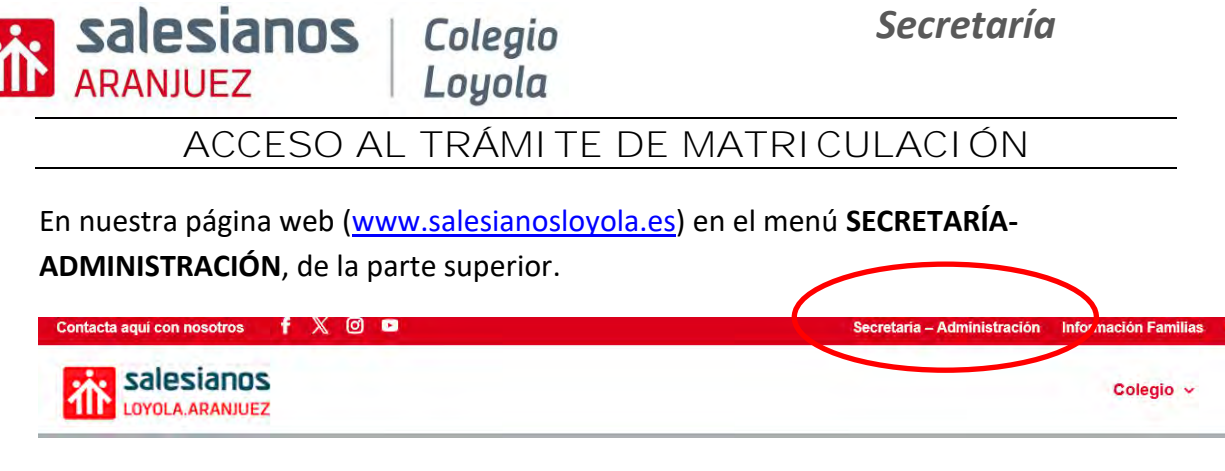

Ahí encontrará un apartado de indica MATRICULACIÓN ONLINE.

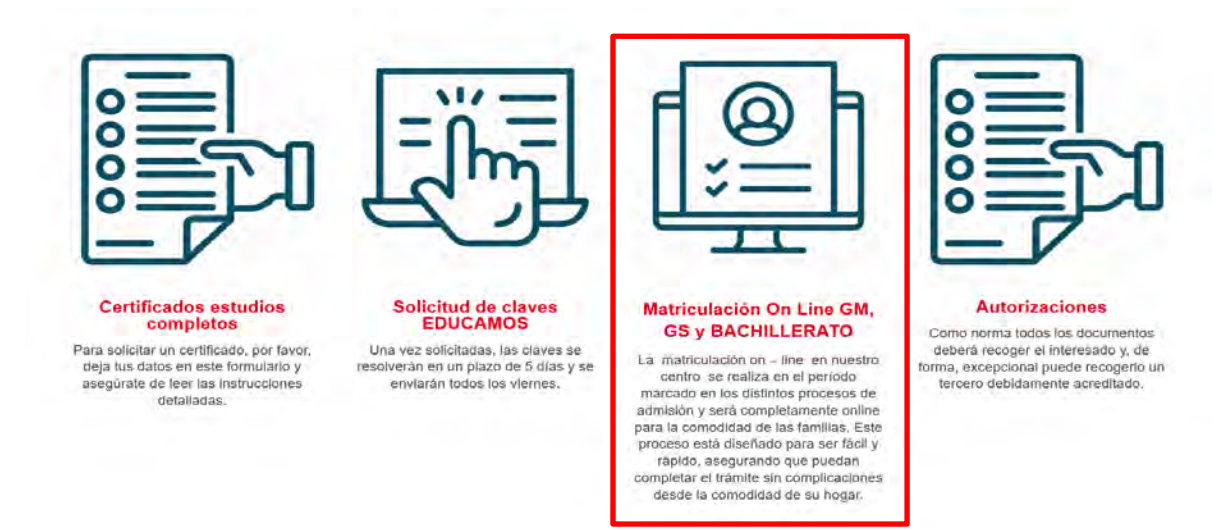

Este trámite debe realizarlo desde un ordenador, no desde el teléfono móvil.

# PLAZOS DE MATRICULACIÓN

- Para ALUMNOS DE 1º QUE PROMOCIONAN A 2º EN EVALUACIÓN
   ORDINARIA: del 12 al 17 de junio de 2025
- Para ALUMNOS DE 1º QUE PROMOCIONAN A 2º EN EVALUACIÓN
   EXTRAORDINARIA: del 23 al 27 de junio de 2025
- Para ALUMNOS DE 1º QUE REPITEN: del 23 al 27 de junio de 2025
- Para ALUMNOS DE 2º QUE REPITEN: del 19 al 20 de junio de 2025
- Para ALUMNOS ADMITIDOS en el listado definitivo del 28 de mayo de 2025: del 23 al 30 de junio de 2025

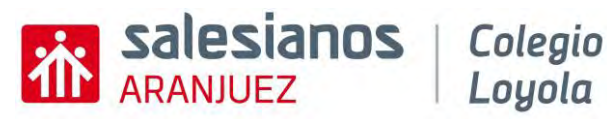

4

# PROCESO DE MATRI CULACIÓN

Tras acceder al trámite le aparecerá la siguiente pantalla:

Loyola

| oures  | sianos Lo | oyola Ara | anjuez  | Año        | 1º Bachille<br>académico 20 | erato<br>24 / 2025 |          |      |
|--------|-----------|-----------|---------|------------|-----------------------------|--------------------|----------|------|
| Alumno | • Tutor 1 | • Tutor 2 | H Otros | Académicos | Asignaturas                 | @ Documentos       | A Firmas | DPDF |
|        |           |           |         |            |                             |                    |          |      |
|        |           |           |         |            | and the second              | _                  |          |      |
|        |           |           |         |            | Iniciar Matríci             | ula                |          |      |
|        |           |           |         |            |                             |                    |          |      |

En dicha pantalla debemos pulsar INICIAR MATRÍCULA y ya podremos empezar a rellenar las diversas pestañas de la misma.

### PESTAÑA DE ALUMNO

| Alumno           | O Tutor 1    | O Tutor 2     | H Otros     | Académicos   | 🚍 Asignatu      | ras 🥔 D      | ocumentos       | 🔒 Firmas     | 🔓 PDF   |                    | Tras rellena |
|------------------|--------------|---------------|-------------|--------------|-----------------|--------------|-----------------|--------------|---------|--------------------|--------------|
|                  |              |               |             |              |                 |              |                 |              |         | Validar y Continua | pulsar aquí  |
| Apellido 1:      |              |               |             | Apellido 2:  |                 |              |                 | Nombre:      |         |                    |              |
|                  |              |               |             |              |                 |              |                 |              |         |                    |              |
| DNI              | NIE          | PASS          | Número do   | ocumento:    | 1               | I⁰ Seq. Soc  | ial (NUSS):     |              | NIA:    |                    |              |
| 0                | 0            | 0             |             |              |                 |              |                 |              | Puede   | obtenerse en Roble |              |
| Teléfono del     | l alumno/a:  |               | TELÉFON     | O URGENCIAS: | (               | Correo elect | rónico del alur | mno/a:       |         |                    |              |
| +34 000          | 000000       |               | +34 000     | 000000       |                 | abc@abc.a    | bc              |              |         |                    | 1            |
|                  |              |               |             |              |                 |              | Hombre          | Mujer        |         |                    |              |
|                  |              |               |             |              | (               | Género:      | 0               | 0            |         |                    |              |
|                  |              |               |             |              |                 |              |                 |              |         |                    |              |
| Fecha Nacin      | niento:      | Municipio de  | nacimiento: |              | Provincia de na | cimiento:    |                 | País de naci | miento: | Nacionalidad :     |              |
| <u>dd / mm /</u> | aaaa 🗆       | 1             |             |              | SELECCIO        | IAR          | ~               |              |         |                    |              |
| Calle / Aven     | uda / Plaza: |               |             |              | No              |              | Esc :           |              | Piso -  | Puerta             |              |
|                  |              |               |             |              |                 |              | 1               |              |         |                    |              |
| CD.              |              | Municipio :   |             |              | L               |              | Provincia:      |              |         |                    |              |
| CP:              |              | r ranneipro r |             |              |                 |              | 110 maar        |              |         |                    | 1            |

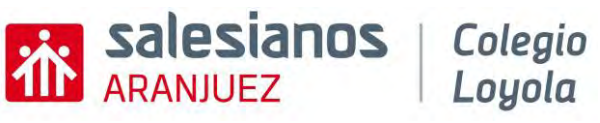

# PESTAÑA TUTOR1 - TUTOR2

A continuación, debe rellenar todos los datos del **primer tutor** (<u>importante, en caso de</u> <u>alumnos legalmente emancipados</u>, en el primer tutor se debe indicar los datos del propio alumno/a).

| La Alumno      | e Tutor 1     | • Tutor 2  | Ctros I Académi       | cos 🗧 Asignaturas       | Documentos            | 🔒 Firmas 🛛 🛛       | PDF               | y Continuar | Tras rellenar<br>los datos,<br>pulsar aquí |
|----------------|---------------|------------|-----------------------|-------------------------|-----------------------|--------------------|-------------------|-------------|--------------------------------------------|
| Apellido 1:    |               |            | Apellido 2            | :                       |                       | Nombre:            |                   |             | <b>\</b>                                   |
|                |               |            |                       |                         |                       |                    |                   |             |                                            |
| DNI            | NIE           | PASS       | Número documento:     | Teléfon                 | o 1:                  |                    | Teléfono 2:       |             |                                            |
| 0              | 0             | 0          |                       | +34                     | 00000000              |                    | +34 00000000      |             | N                                          |
| Correo electro | ónico del Tut | or:        |                       |                         |                       |                    |                   |             |                                            |
| abc@abc.abc    | C             |            |                       |                         |                       |                    |                   |             |                                            |
|                |               |            |                       |                         |                       |                    | Si                | No          |                                            |
|                |               |            | ¿Vive en el domicilio | del alumno? En caso neg | ativo, rellene las ca | sillas relativas a | a su domicilio. 🔿 | 0           |                                            |
| Calle / Avenid | a / Plaza:    |            |                       | Num:                    | Esc:                  | Piso:              | Puerta:           |             |                                            |
|                |               |            |                       |                         |                       |                    |                   |             |                                            |
|                |               |            |                       |                         | Provincia             |                    |                   |             |                                            |
| CP.:           |               | Municipio: |                       |                         | FIGVING.              |                    |                   |             |                                            |

Posteriormente, se deben rellenar todos los datos del segundo tutor

|                |                 | e rutor z  | H Otros      | Académicos      | Asignaturas     | Documentos            | 🔒 Firmas          | 🔁 PDF             |              |             |
|----------------|-----------------|------------|--------------|-----------------|-----------------|-----------------------|-------------------|-------------------|--------------|-------------|
|                |                 |            |              |                 |                 |                       |                   |                   | 🖉 Validar y  | / Continuar |
|                |                 |            |              |                 |                 |                       | C                 | No se propo       | rcionan dato | s de Tutor  |
| Apellido 1:    |                 |            |              | Apellido 2:     |                 |                       | Nombre:           |                   |              |             |
|                |                 |            |              |                 |                 |                       |                   |                   |              |             |
| DNI            | NIE             | PASS       | Número docur | nento:          | Teléfe          | ono 1:                |                   | Teléfono 2:       |              |             |
| 0              | 0               | 0          |              |                 | +34             | 1 000000000           |                   | +34 0000          | 00000        |             |
| Correo electr  | rónico del Tuto | or:        |              |                 |                 |                       |                   |                   |              |             |
| abc@abc.ab     | C               |            |              |                 |                 |                       |                   |                   |              |             |
|                |                 |            |              |                 |                 |                       |                   |                   | Si           | No          |
|                |                 |            | ¿Vive en el  | domicilio del a | umno? En caso n | egativo, rellene las  | casillas relativa | as a su domicilio | 0            | 0           |
| Calle / Augain | da / Diama      |            | concente.    | aorricalo del a |                 | Eget Vo, Felicite Ido | Dise              |                   | Ducate :     | 0           |
| Jalle / Avenic | Jd / PldZd:     |            |              | [               | um:             | ESU:                  | PISO:             |                   | Puerta:      |             |
|                |                 |            |              |                 |                 |                       |                   |                   |              |             |
| CP.:           |                 | Municipio: |              |                 |                 | Provincia:            |                   |                   |              |             |
| XXXXX          |                 |            |              |                 |                 | SELECC                | IONAR             |                   |              | · · · ·     |

En caso de no existir segundo tutor, deben marcar el apartado señalado e indicar el motivo por el cual no existen datos de ese segundo tutor.

|                                                                                                    | Validar y Continuar                                                                                                    | Tras rellenar los<br>datos, pulsar aquí |
|----------------------------------------------------------------------------------------------------|----------------------------------------------------------------------------------------------------|-----------------------------------------|
| El Padre / Madre / Tutor 1 Declara: Conocer y asumir que cualquier decisión que exceda de<br>por ambos progenitores [artículo 156 del Código Civil], pero que en el presente caso la Solicitur<br>circunstancia: Seleccionar uno de los siguientes motivos:<br>Otros: | las relativas al ejercicio de la Patria Potestad Ordinaria ha de ser tomada de común acuerdo<br>ud de Matrícula ha sido firmada por uno sólo de los progenitores por la siguiente<br>SELECCIONAR |                                         |
| Siendo consciente de que esta decisión queda condicionada al conocimiento y conformidad del<br>competente, firmo la presente Solicitud de Matrícula para que así conste y surta los efectos or                                                                        | il otro progenitor/a y, en caso de disconformidad, a lo que decida el órgano judicial<br>portunos ante la Consejería de Educación e Investigación.                                               |                                         |

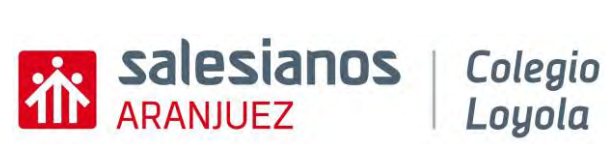

**IMPORTANTE:** <u>este aspecto debe quedar justificado en caso de no contar con los datos</u> <u>de ambos tutores legales, adjuntado el documento correspondiente</u> en el apartado indicado a tal efecto (adjuntamos imagen donde se deben cargar los diversos documentos).

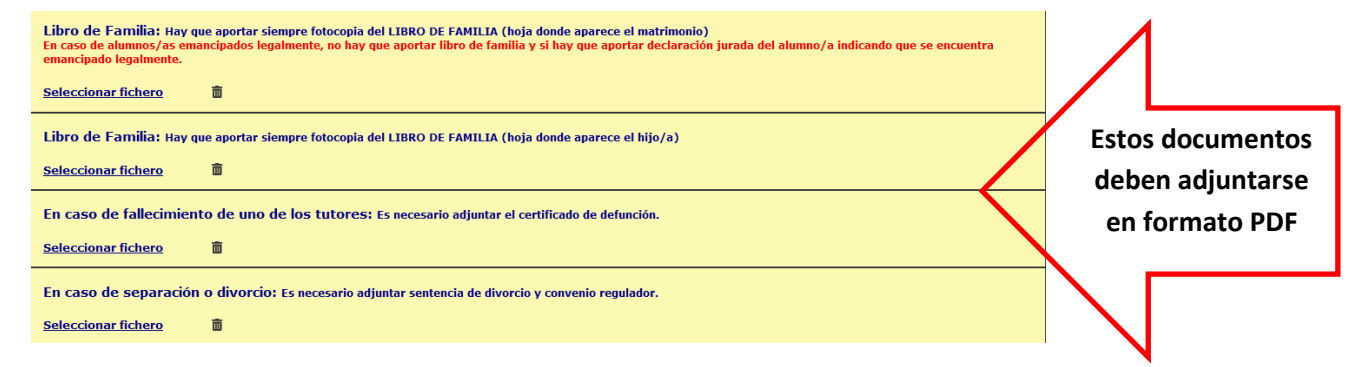

Además, de **adjuntar la DECLARACIÓN RESPONSABLE en el apartado correspondiente para ello.** Lo primero que debe hacer es <u>descargar el documento de declaración</u> <u>responsable, rellenarlo y firmarlo electrónicamente o imprimirlo y firmarlo de puño y</u> <u>letra</u>.

| non star                                                                                                    |                                                                                                    |
|----------------------------------------------------------------------------------------------------|----------------------------------------------------------------------------------------------------|
| DECLARACIÓN RESPONSABLE QUE JUSTIFICA LA FIRMA DE LA SOLICITUD DE<br>ADMISIÓN POR PARTE DE UN SOLO PROGENITOR O TUTOR LEGAL<br>D/D <sup>a</sup> , con<br>NIF/NIE, como padre/madre o tutor legal del ALUMNO                                                                                                    | Datos del tutor legal que firma la<br>matrícula y del alumno/a                                                                  |
| DECLARA:<br>Conocer y asumir que cualquier decisión que exceda de las relativas al ejercicio de la patria<br>potestad ordinaria, ha de ser tomada <u>de común acuerdo por ambos progenitores</u> (artículo 156<br>del Código Civil), pero que en el presente caso la solicitud de admisión ha sido firmada por<br>uno solo de los progenitores por las siguientes circunstancias:                                                                                                    |                                                                                                    |
| <ul> <li>Familia monoparental.</li> <li>Privación al otro progenitor de la patria potestad por resolución judicial.</li> <li>Fallecimiento del otro progenitor.</li> <li>Enfermedad incapacitante del otro progenitor.</li> <li>Orden o sentencia de alejamiento u otras medidas cautelares.</li> <li>Imposibilidad material de contactar con el otro progenitor, por residir en otro país o desconocer su domicilio.</li> <li>Consentimiento del otro progenitor.</li> <li>Otras circunstancias (especificar):</li> </ul> | Marcar la opción que corresponda. Si<br>es "Otras", debe explicarse                                                             |
| Siendo consciente de que esta decisión queda condicionada al conocimiento y conformidad del otro<br>progenitor y, en caso de disconformidad, a lo que decida el órgano judicial competente, firmo la<br>presente para que así conste y surta los efectos oportunos ante la Consejería de Educación,<br>Ciencia y Universidades.<br>En, a de de de 202<br>PADRE/ MADRE/ TUTOR LEGAL                                                                                                    | Fecha, nombre y documento del<br>firmante. La firma ha de ser con<br>certificado digital o debe imprimirlo<br>y firmarlo a mano |
| Fdo.:<br>MPORTANTE:<br>De conformidad con lo preceptuado en el artículo 69 de la Ley 39/2015, de 1 de octubre, del<br>Procedimiento Administrativo Común de las Administraciones Públicas, la inexactitud, faledad u<br>omisión, de la información que se incorpore a una declaración responsable, determinará la<br>imposibilidad de continuar con el ejercicio del derecho desde el momento en que se tenga constancia<br>de tales hechos, sin periuto de las responsabilidades legales a que hubiera luoar.             |                                                                                                    |

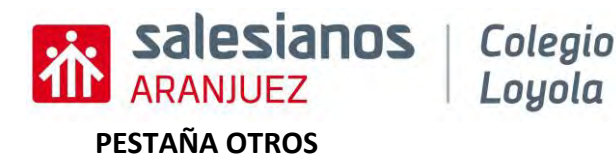

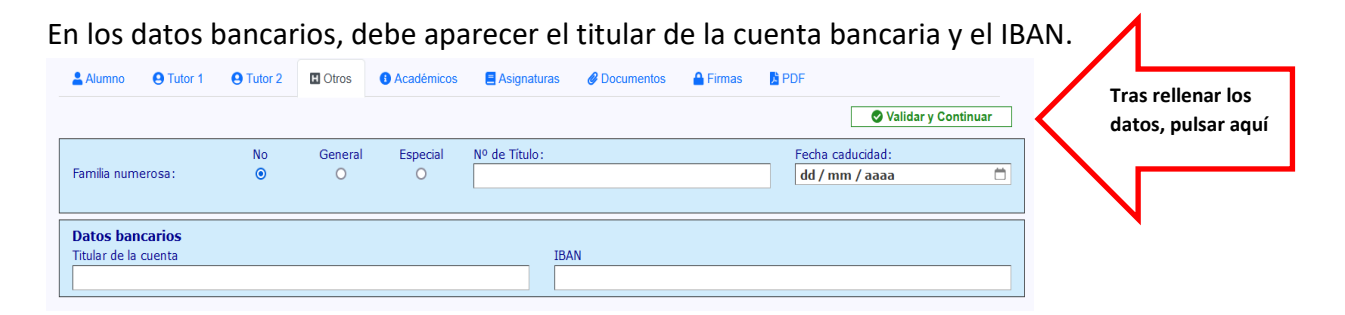

Y si la familia tiene en vigor la condición de familia numerosa, debe indicarlo en este apartado.

| PESTAÑA ACADÉMICOS                           | 5                         |                      |                                         |
|----------------------------------------------|---------------------------|----------------------|-----------------------------------------|
|                                              |                           | SValidar y Continuar | Tras rellenar los<br>datos, pulsar aquí |
| Repite 1º: Si O No O                         | Repitió en ESO: Si 🔿 No 🔿 | Indicar curso(s):    |                                         |
| Centro donde cursó estudios el curso pasado: |                           | Curso:               |                                         |
|                                              |                           |                      |                                         |
| Materias pendientes:                         |                           |                      |                                         |
|                                              |                           |                      |                                         |

En este apartado se debe indicar:

- Si el alumno/a repite curso o no en bachiller
- Si repitió en la ESO e indicar cuántas veces
- Centro donde estudió la ESO y el último curso realizado
- Materias pendientes del curso pasado, si las hubiese.

Solo en la matrícula de 2º bachillerato:

Ha cambiado de modalidad entree 1º y 2º de Bachillerato Si  $\bigcirc$  No  $\bigcirc$ 

#### PESTAÑA ASIGNATURAS

Ahora, se deberá rellenar el siguiente apartado:

|                                                                                                    |                                                                    |                                                                                                    | S Validar y Continuar                                       | datos, pul |
|----------------------------------------------------------------------------------------------------|--------------------------------------------------------------------|----------------------------------------------------------------------------------------------------|-------------------------------------------------------------|------------|
|                                                                                                    |                                                                    | MATERIAS COMUNES                                                                                                    |                                                             |            |
|                                                                                                    |                                                                    | Educación Fisica (2h)<br>Filosofía (2h)<br>Lengus Castellano y Literatura I (4h)<br>Longua Extranjera I (4h)<br>Religión (1h)<br>Tutoria (1h) |                                                             |            |
|                                                                                                    |                                                                    | MODALIDADES                                                                                                    |                                                             |            |
| O CIENCIA                                                                                          | AS SALUD                                                           | O TECNOLOGÍA                                                                                                    | CIENCIAS SOCIALES                                           |            |
| Naterias de Modalidad<br>Matemáticas I<br>Biologia, Geologia, y CC, Ambentales<br>Filica y Oxímica |                                                                    | Materias de Modalidad<br>Matemáticas I                                                                                                    | Materias de Modalidad<br>Matemáticas aplicadas a las CCSS 1 |            |
| Biologia, Geologia, y<br>Física y C                                                                | y CC. Ambienitales<br>Química                                      | Dibugo Telenico I<br>Efisica y Química                                                                                                    | Economia<br>Historia del Mundo Contemporáneo                |            |
| Biologia, Geologia, y<br>Fisica y C<br>IAS OPTATIVAS<br>JNA (4h), Selecciona                       | y CC. Ambientales<br>Química<br>s<br>e según orden de preferencia  | Dibugo Técnico I.<br>Efisica y Química.                                                                                                    | Economia<br>Historia del Mundo Contemporâneo                |            |
| Biologia, Geologia, y<br>Física y C<br>IAS OPTATIVAS<br>JNA (4h), Selecciona<br>19                 | y CC. Anthiontales<br>Química<br>s<br>e según orden de preferencia | Dibugo Técneco I<br>Elsica'y Química<br>SELECCIONAR                                                                                           | Economia<br>Historia del Mundo Contemporáneo                |            |
| Indiagia, Geologia, y<br>Pinica y C<br>IAS OPTATIVAS<br>UNA (4h), Selecciona<br>19<br>20           | y CC. Antibientales<br>pulmica<br>según orden de preferencia       | SELECCIONAR                                                                                                    | Economia<br>Historia del Mundo Contemporáneo                |            |
| Hatelbudgia, Geodogia, y<br>Pisica y C<br>IAS OPTATIVAS<br>URA (4h), Selecciona<br>19<br>20<br>38  | y CC. Antibientales<br>Dufinica<br>según orden de preferencia      | SELECCIONAR                                                                                                    | Economia<br>Historia del Mundo Contemporáneo                |            |

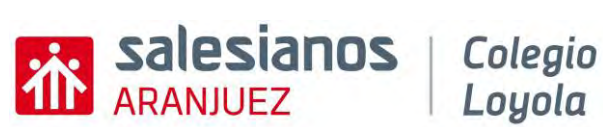

Primero, debe elegir las materias de **MODALIDAD** (ciencias sociales, ciencias de la salud o tecnología), para ello debe marcar una de esas tres opciones.

A continuación, debe seleccionar las **OPTATIVAS** en orden de preferencia, indicando las cinco posibles.

#### PESTAÑA DOCUMENTOS

Para finalizar, se debe ADJUNTAR LA DOCUMENTACIÓN REQUERIDA Y OBLIGATORIA:

1. Foto del alumno/a (OBLIGATORIO), en formato imagen.

| 💄 Alumno    | <b>9</b> Tutor 1 | e Tutor 2     | H Otros           | Académicos | E Asignaturas | Ø Documentos | 🔒 Firmas | PDF |                       |
|-------------|------------------|---------------|-------------------|------------|---------------|--------------|----------|-----|-----------------------|
|             |                  |               |                   |            |               |              |          |     | ✓ Validar y Continuar |
| Foto del/d  | le la Alum       | no/a tipo car | net:              |            |               |              |          |     |                       |
| Ĩ           | ?                |               |                   |            |               |              |          |     |                       |
| Seleccionar | imagen de        | alumno form   | <u>ato carnet</u> |            |               |              |          |     |                       |

2. <u>Documentos identificativos</u> del alumno/a, primer tutor y segundo tutor (OBLIGATORIO), en formato imagen.

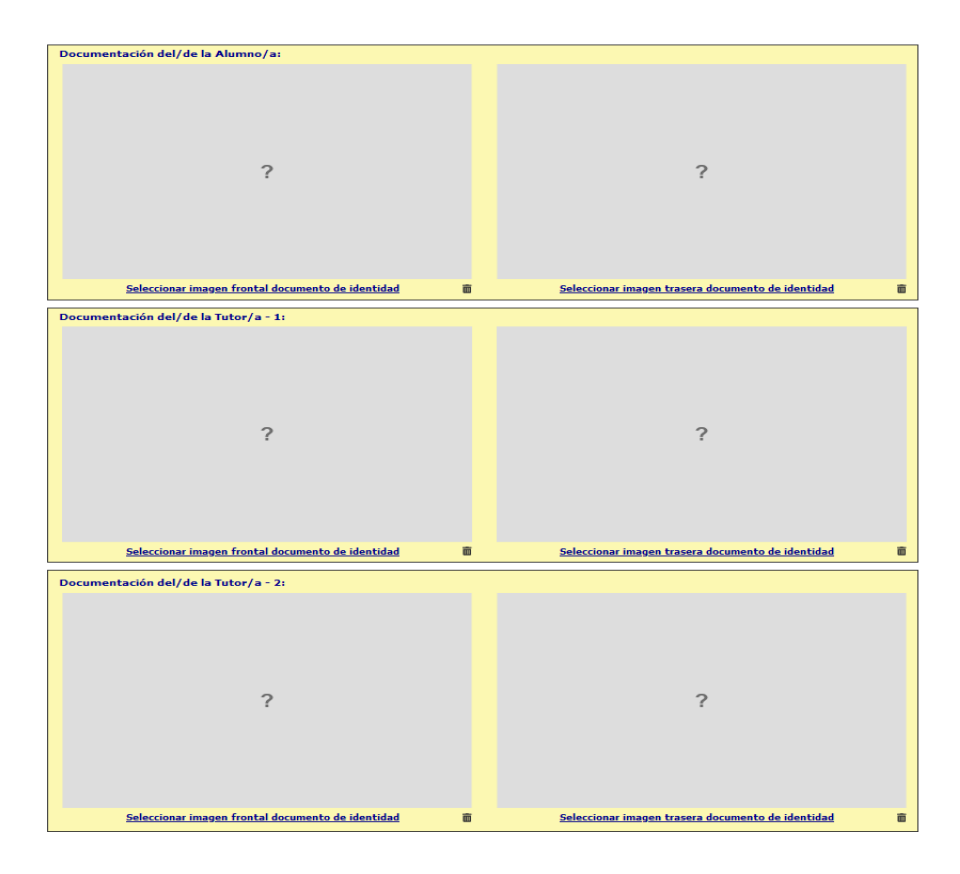

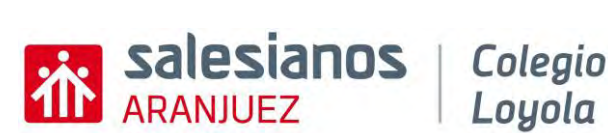

3. <u>Documento de información del centro (OBLIGATORIO)</u>: debe descargarse el documento disponible para descargar y rellenar los apartados que a continuación se indican.

Información del Centro: Descargar aquí

- En los apartados FIN DEL TRATAMIENTO y COMUNICACIÓN DE DATOS es obligatorio marcar el cuadro correspondiente, si quiere dar su consentimiento. - En el apartado de FIRMAS es obligatorio las firmas de ambos progenitores o tutores legales y del alumno(a) si es mayor de 14 años. En caso de que sólo sea posible la firma de uno de ellos, el firmante deberá adjuntar un documento en el que manifieste el motivo por el que sólo él/ella firma la solicitud. (Sentencia de divorcio, certificado de defunción, etc.).

- Se debe cargar el documento obligatoriamente RELLENO y FIRMADO para continuar con la matrícula.

Seleccionar fichero

Ē

Salesianos | Colegio

Secretaría

# INFORMACIÓN DEL CENTRO – MATRICULACIÓN 2025-26

NOMBRE DEL ALUMNO:

CURSO:

- 1. Cumplimentación del formulario
- El presente documento de matriculación en el centro es expresión de la voluntad del centro educativo y los padres/tutores de los alumnos en relación a la obligación reciproca de la prestación/recepción del servicio de la educación y las consecuencias jurídica que de este hecho se derivan. La no cumplimentación del presente documento puede suponer la imposibilidad de formalizar la matrícula del alumno en este centro educativo.
- 2. Carácter propio y proyecto educativo
- El centro es privado y confesional católico, estando definida su oferta educativa en el Carácter Propio y Proyecto Educativo, documentos que todos los miembros de la Comunidad educativa del centro tienen el derecho y el deber de conocer. Por este motivo, salvo manifestación en contrario, el alumno cursará las enseñanzas de Religión católica, con los efectos que esa opción tiene respecto de las materias alternativas "Valores sociales y cívicos" / "Valores Éticos", en Educación Primaria y ESO, respectivamente

- El centro tiene suscrito un concierto educativo con la Consejería de Educación en el presente curso
  escolar, en relación a las enseñanzas de Ed. INFANTIL, Ed. PRIMARIA, ESO, CFGB, CFGM y
  BACHILLERATO (concierto singular). El régimen para la etapa de CFGS es privado (no concertado).
- Si el alumno tuviera un diagnóstico de necesidades educativas especiales en el momento de formalizar la presente matrícula, deberá adjuntar el correspondiente informe al presente documento, para que pueda recibir el apoyo que precise.

#### 4. Normas de organización

 Las normas de organización, funcionamiento y convivencia en el centro están contenidas en el Reglamento de Régimen Interior del centro y normas de desarrollo que son públicas y todos los miembros de la comunidad educativa tienen el derecho y el deber de conocer, y cumplir.

5. Actividades y servicios

- Las actividades complementarias, extraescolares y los servicios complementarios organizados por el centro, tienen carácter voluntario y no discriminatorio.
   El centro podrá organizar una oferta de actividades complementarias, extraescolares y servicios
- El centro podrá organizar una oferta de actividades complementarias, extraescolares y servicios complementarios como parte de su oferta y servicio educativo vinculado a su Carácter Propio, Proyecto Educativo, a la mejora de la calidad de la enseñanza y la formación integral de los alumnos/as.
- En las enseñanzás concertadas, las actividades complementarias, extraescolares y los servicios complementarios, así como el precio correspondiente, que no tiene carácter lucrativo, es aprobado por el Consejo Escolar y comunicado a la Administración Educativa, o en su caso, autorizado por la misma.
- el Consejo Escolar y comunicado a la Administración Educativa, o en su caso, autorizado por la misma.
  En las primeras semanas del curso el Centro presentará una relación de estas actividades servicios ofertados por el Centro. El centro podrá modificar su oferta, y/o los precios correspondientes, en cursos sucesivos, informando a las familias al comienzo de cada curso escolar, por los medios que disponga.

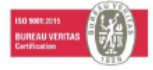

C/ VALERAS, 24 | ARANJUEZ | 28300 | 918910505 | WWW.SALESIANOSLOYOLA.ES Pág. 1 de 4

Indicar nombre completo del alumno/a y curso

<sup>3.</sup> Régimen económico

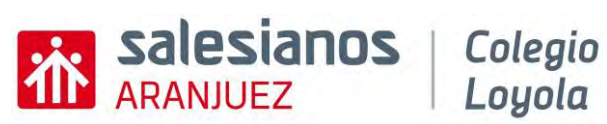

Secretaría

| 1                                                                                                    |                                                                                                    |
|----------------------------------------------------------------------------------------------------|----------------------------------------------------------------------------------------------------|
| salesianos   Colegio                                                                                                    | ecretaría                                                                                           |
| ARANJUEZ Loyola Responsable del Tratamiento: SALESIANOS A                                                                                                    |                                                                                                    |
| Fin del tratamiento:                                                                                                    |                                                                                                    |
| <ul> <li>a) Gestionar el proceso de matriculacion; el control y la gestion administrativa (solicitud de título<br/>seguro escolar, garantía de identificación, acreditación y control de entrega de documentación, et<br/>control de asistencia. facturación y comunicaciones no comerciales.</li> </ul>    | s, solicitud de becas, traslados de centro,<br>c.), control de la ruta escolar de los mismos,       |
| b) Atención, evaluación y seguimiento académico del alumno.                                                                                                    |                                                                                                    |
| c) Realizar entrevistas, hacer seguimiento del proceso de ensenanza-aprendizaje, evaluaciones psic<br>la oferta educativa más adecuada a las necesidades del alumno y la emisión de dictámenes de es<br>los padres o tutores para el tractade de información o la solicitod de las esercicionnes autorizas. | opedagogicas que permitan orientar sobre<br>colarización, así como la comunicación con<br>raciones. |
| X Consiento                                                                                                    |                                                                                                    |
| <ul> <li>d) Correcta atención al alumno en relación con los datos de salud facilitados;</li> <li>a) Toma de informa para una interne (incluida la alabaración de material padagónica).</li> </ul>                                                                                                    |                                                                                                    |
| <ul> <li>f) Publicación de imágenes de los alumnos tomadas en diferentes actos y eventos (incluidas act</li> </ul>                                                                                                    | tividades extraescolares y salidas) y/o sus                                                         |
| nombres y apellidos con fines informativos o publicitarios siempre que dicha difusión no suponga                                                                                                    | in pueda implicar menoscabo de su honra                                                             |
| X la pigina web, así como como en YouTube, Twitter, Facebook, Instagram, y/o en otras redes so                                                                                                    | pociales y blogs y/o revistas del centro no desea dar tu                                            |
| X orlas, reportajes, anuarios, así como en libros conmemorativos.<br>X reviense del contro                                                                                                    | consentimiento, debe                                                                                |
| Legitimación del tratamiento: Ley educativa vigente para el tratamiento de los datos en el ejercicio                                                                                                    | o de la función educativa. También estas                                                            |
| legitimados para el desarrollo y ejecución de la relación jurídica que se produce con la matriculación de                                                                                                    | al alumno, así como por el consentimiento                                                           |
| centiteresaco.<br>Comunicación de los datos: Se realizarán las siguientes cesiones:                                                                                                    | $\mathbf{N}$                                                                                        |
| <ol> <li>Las previstas por ley y precisas para el desempeño de sus atribuciones y cumplimiento de su<br/>Conseiería de Educación para la omitión de títulos oficiales la comunicación de deter en estadade</li> </ol>                                                                                       | objeto social como las realizadas ante la                                                           |
| Consejería de cuucación para la emisión de útulos oficiales, la comunicación de datos contenidos<br>Consejería de Sanidad para la participación en programas de vacunación.                                                                                                    | en la run, u aslados de expediences y a la                                                          |
| <ol> <li>A Bancos y Cajas de Ahorro para la domiciliación de los correspondientes recibos, siempre d</li></ol>                                                                                                    | que haya cumplimentado el apartado de                                                               |
| <ol> <li>Algunos de los datos podrían ser comunicados a la a Administración pública con competencia en la</li> </ol>                                                                                                    | a materia y/o a otros profesionales cuando                                                          |
| exista una derivación (diagnóstico medico, neurológico, psiquiatrico, etc). No obstante, no o                                                                                                    | comunicaremos estos datos sin haberles                                                              |
| Informado y/o sin arautorización.                                                                                                    |                                                                                                    |
| <ol> <li>Al AMPA para la gestión de actividades y clases extraescolares.</li> </ol>                                                                                                    |                                                                                                    |
| X Consiento                                                                                                    |                                                                                                    |
| Podrán tener acceso e sus datos aquellos proveedores que nos prestan un servicio en calidad de encarga<br>suscritos los correspondientes contratos                                                                                                    | idos de tratamiento y con los que tenemos                                                           |
| SALESIANOS ARANJUEZ SAN IGNACIO DE LOYOLA nace uso de Google for Education por lo cual los dat                                                                                                    | os pueden estar almacenados, procesados                                                             |
| y transmitidos a Estados Unidos y ubicaciones de todo el mundo. Google cuenta con Adendas adaptado<br>clientes nora regular la relación                                                                                                    | as a la normativa de RGPD a firmar con sus                                                          |
| Conservación de los datos:                                                                                                    |                                                                                                    |
| <ul> <li>a) Datos académicos: mientras exista un interés mutuo para mantener el fin del tratamiento.</li> <li>b) Datos facturación: el tiempo legalmente establecido.</li> </ul>                                                                                                    |                                                                                                    |
| b) Datos la caludi: ci dempo regumente establectad:<br>b) Datos de salud: cuando el alumno cause baja.                                                                                                    |                                                                                                    |
| c) Datos de contacto: hasta que el alumno cause baja. d) Imázenes: hasta que el alumno cause baja.                                                                                                    |                                                                                                    |
| <ul> <li>e) Datos relativos a orientación: Se cancelarán cuando no sean necesarios para el desarrollo de la funció</li> </ul>                                                                                                    | ón educativa/orientadora y, como máximo,                                                            |
| al finalizar la escolarización del alumno en el centro.<br>Deserbor que acisten al Interes del - Deserbo a retiras el consentimiente en sualquier memente - Des                                                                                                    | racha da accara, ractificación, partabilidad                                                        |
| y supresión de sus datos y a la limitación u oposición a su tratamiento, así como a no ser objeto                                                                                                    | de decisiones basadas únicamente en el                                                              |
| tratamiento automatizado de sus datos - Derecho a presentar una reclamación ante la Autoridad de con<br>que el tratamiente no co ajusta a la pormativa visente.                                                                                                    | ntrol española (www.aepd.es) si considera                                                           |
| Datos de contacto para ejercer sus derechos:                                                                                                    |                                                                                                    |
| SALESIANOS ARANJUEZ SAN IGNACIO DE LOYOLA, Calle Valeras, 24, 28300, Aranjuez, (Madric<br>colegio@salesianoslovola es junto con prueba válida en derecho, como fotoconia del D.N.L. e indicand                                                                                                    | d) o a través de correo electrónico a FIRMAS del                                                    |
| Información adicional: En la política de privacidad de nuestra web www.salesianosloyola.es.                                                                                                    |                                                                                                    |
| AVISO: El Centro es el único autorizado para la toma y publicación de imágenes. Está prohibida la realización de fat<br>Por tanto, el Centro no se bare responsable de la difusión o uso indebido que se bagan de imágenes no autorizadas                                                                   | ografías y videos por personal no autorizado.                                                       |
| т от чине, вт сапито по за писа газропиция на на чуштот о шо плавоно цев за пиден на пладата по начопшици.                                                                                                    | LEGALES con                                                                                         |
| En Aranjuez, a de de 2025.                                                                                                    | certificado digital o                                                                               |
| Firma padre/madre/tutor Firma padre/madre tutor Firma alumn                                                                                                    | o, si es mayor de 14 años imprimiendo la hoja y                                                     |
|                                                                                                    |                                                                                                    |
| Fdo.: Fdo.: Fdo.:                                                                                                    | Fdo.:tirmándolo                                                                                     |
| () Es necesario que aparezca la firma de ambos progenitores o tutores. En caso de que solo<br>el firmante deberá adjuntar un documento en el que manifieste el motivo por el que s                                                                                                    | sólo él/ella firma la solicitud. manualmente                                                        |
|                                                                                                    |                                                                                                    |
|                                                                                                    |                                                                                                    |
| 150 SWE2015                                                                                                    | rag, 4 de 4                                                                                         |
| WWW.SALESIANUSLUYULA.ES                                                                                                    |                                                                                                    |

**IMPORTANTE:** deben aparecer las firmas del ALUMNO/A y de los TUTORES LEGALES de los cuales se han indicado sus datos en la matrícula.

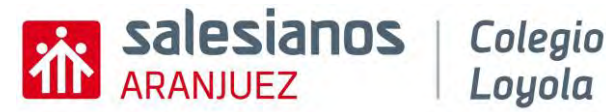

Tras rellenarlo y firmarlo, **debe guardarlo**. Ahora ya puede **cargar dicho documento en el apartado correspondiente**.

|   | Información del Centro: Descargar aquí                                                                                                    |
|---|----------------------------------------------------------------------------------------------------|
|   | - En los apartados FIN DEL TRATAMIENTO y COMUNICACIÓN DE DATOS es obligatorio marcar el cuadro correspondiente, si quiere dar su consentimiento.                               |
|   | - En el apartado de FIRMAS es obligatorio las firmas de ambos progenitores o tutores legales y del alumno(a) si es mayor de 14 años. En caso de que sólo sea posible la        |
|   | firma de uno de ellos, el firmante deberá adjuntar un documento en el que manifieste el motivo por el que sólo él/ella firma la solicitud. (Sentencia de divorcio, certificado |
|   | de defunción, etc.).                                                                                                    |
|   | - Se debe cargar el documento obligatoriamente RELLENO y FIRMADO para continuar con la matrícula.                                                                              |
|   |                                                                                                    |
| ( | Seleccionar fichero                                                                                                    |

#### Si la carga del archivo es correcta, aparecerá de la siguiente forma:

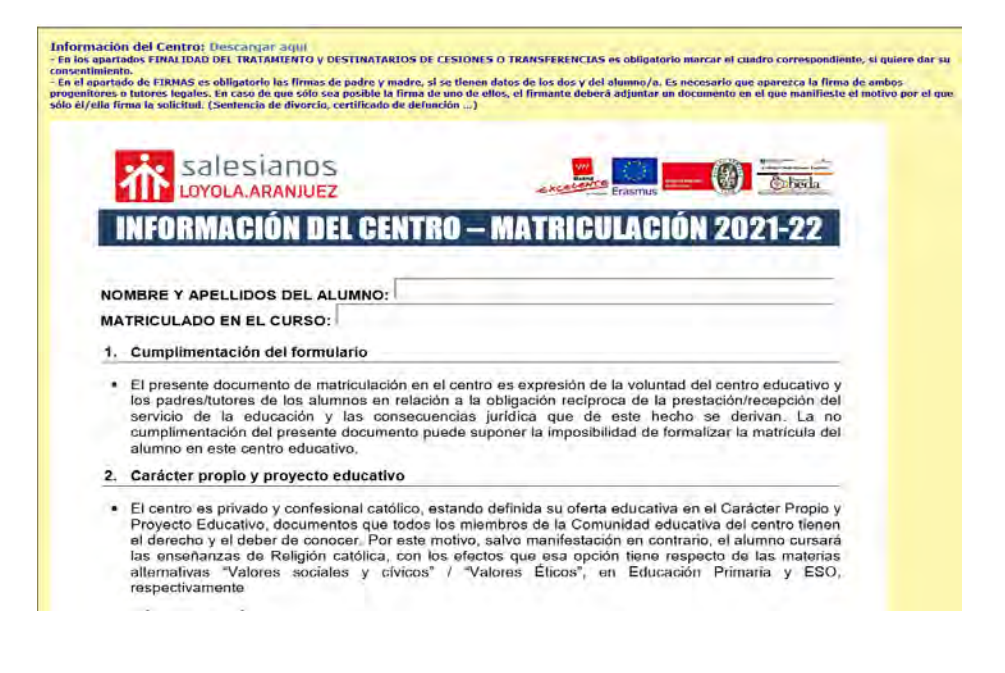

4. Documento de aportación voluntaria a favor de la Institución Salesiana: debe descargarse el documento disponible para descargar y rellenar los apartados que a continuación se indican.

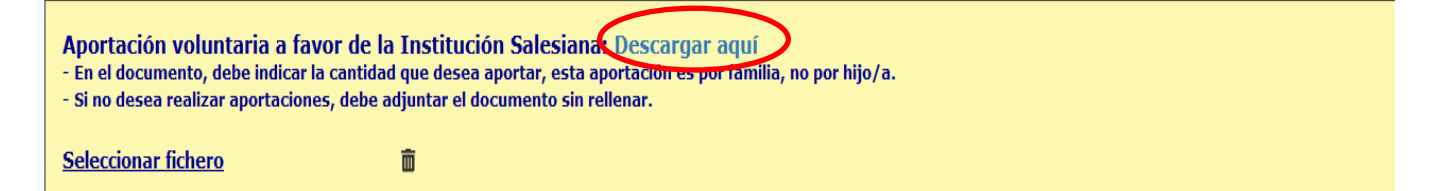

Si alguna familia, no va a realizar aportación, debe cargar el documento sin rellenar. Es OBLIGATORIO cargar el documento, aunque sea en blanco, sin rellenar.

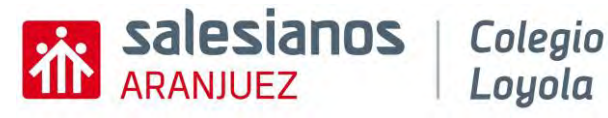

祄 salesianos APORTACIÓN VOLUNTARIA A FAVOR DE LA INSTITUCIÓN A. DATOS DEL ORDENANTE: NOMBRE INSPECTORIA SALESIANA SANTIAGO EL MAYOR **Indicar los DATOS DEL** CIF R2802183J DIRECCIÓN C/ Marqués de la Valdavia, 2 28079 Madrid (España) **TITULAR de la CUENTA** B. DATOS DEL TITULAR DE LA CUENTA: **CORRIENTE e IBAN de la** NOMBRE Y APELLIDOS DNI-NIE DIRECCIÓN cuenta corriente POBLACIÓN PROVINCIA CÓDIGO POSTAL NÚMERO DE (IBAN) 24 dígitos CUENTA TIPO DE PAGO Recurrente Deseo colaborar con una aportación económica con la inspectoría salesiana "Santiago el Mayor" entidad titular de "SALESIANOS ARANJUEZ SAN IGNACIO DE LOYOLA" en el desarrollo de sus fines de interés general: la educación Marcar la cantidad deseada siguiendo un provecto integral de la persona, la promoción social y colectiva atendiendo a la infancia y a la iuventud. la formación educativo-cultural y profesional de niños y jóvenes. por familia IMPORTE MENSUAL (escoja una de ellas) 44€ 26,50€ 60€ La anterior cantidad se entrega con carácter de donación pura, simple e irrevocable por el importe que les indico, autorizándoles al efecto a girar los cargos pertinentes contra la cuenta de la que dejo constancia en el mandato adjunto Mediante la firma de esta orden de domiciliación, el deudor nutoriza (A) el acreedor a enviar instrucciones a la entidad deudor para adeudar su cuenta y (B) a la entidad para efectuar los adeudos en su cuenta siguiendo las instrucciones del acreedor. Como parte de sus derechos, el deudor está legitimado al reemboliso por su entidad en los términos y condiciones del contrato suscrito con la misma. La solicitud de reemboliso debraí efectuarse deutro de las 8 semansa que siguen a la fecha en que se realizó el adeudo en cuenta. Puede obtener información adicional sobre sus derechos en su entidad financiera. FIRMA del TITULAR DE LA En Aranjuez, \_\_\_\_ de \_\_\_ de 20 **CUENTA CORRIENTE con** FIRMA TITULAR DE LA CUENTA CORRIENTE certificado digital o Responsable del tratamiento: INSPECTORIÀ SALESIANA SANTIAGO EL MAYOR. Fin del tratamiento: Domicilizición de recibos para el cobro de aportaciones voluntarias. Legitimación del tratamiento: consentimiento del interezado. Conservación del tos datos: tata la tabaj del interezado el consentimiento en cualquier momento. Brenchos que saltante al interesado derecho a retira el consentimiento en cualquier momento. derecho de acceso, rectificación, portabilidad, supesión de sus datos y al limitación u oposición a su tratamiento y derecho a presentar reclamación ante la Autoridad de control (agod. es) si considera que el tratamiento no siguista al normativa vigente. Datos de contacto para signeor sus derechos: INSPECTORIA SANTIAGO EL MAYOR, (Marqués de la Valdavia, 2-28078 Madrid, O a través de correo electrónico a conomomolizacianosos, juntos con pruesa visiles en derecho, como fotocopia del DNI e indicando en el asunto "PROTECCIÓN DE DATOS". El interezado consiente al tratamiento de los datos en los términos expuestos. imprimiendo la hoja y firmándolo manualmente

#### Tras rellenarlo y firmarlo, debe guardarlo. Ahora ya puede cargar dicho documento en el apartado correspondiente.

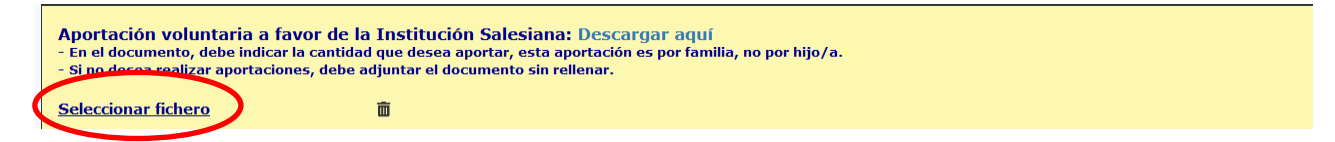

#### Si la carga del archivo es correcta, aparecerá de la siguiente forma:

Loyola

| sale                                                    | siar                     | 103          |                                                      |                                                                                   |                                                                                  |                                                               |                                                      |                                                                 |
|---------------------------------------------------------|--------------------------|--------------|------------------------------------------------------|-----------------------------------------------------------------------------------|----------------------------------------------------------------------------------|---------------------------------------------------------------|------------------------------------------------------|-----------------------------------------------------------------|
|                                                         |                          | APOR         | FACIÓN                                               | VOLUNTAR                                                                          | RIA A FAV                                                                        | OR DE LA IN                                                   | STITUCIÓN                                            |                                                                 |
| DATOS D                                                 | -                        | ULAR DE LA C | UENTA BA                                             | NCARIA:                                                                           |                                                                                  |                                                               |                                                      |                                                                 |
| Nombre                                                  | apell                    | idos         |                                                      |                                                                                   |                                                                                  |                                                               |                                                      |                                                                 |
| DNI                                                     |                          |              |                                                      |                                                                                   |                                                                                  |                                                               |                                                      |                                                                 |
| Dirección                                               | . 1                      |              |                                                      |                                                                                   |                                                                                  |                                                               |                                                      |                                                                 |
| Població                                                |                          |              |                                                      |                                                                                   |                                                                                  | Provincia                                                     |                                                      |                                                                 |
| Desso co<br>de "SALE<br>proyecto<br>formació<br>IMPORTI | SIANC<br>Integ<br>n educ | SUAL (escoja | RANJUEZ"<br>sona, la p<br>al y profesi<br>una de ell | conómica cor<br>en el desarrol<br>romoción soc<br>onal de niños<br>as o indíque c | i la inspecto<br>llo de sus fin<br>sial y colecti<br>y jóvenes.<br>otra cantidad | ría salesiana "S<br>les de interás ge<br>iva atendiendo<br>d) | antiago el May<br>neral: la educa<br>a la infancia y | ror" entidad Ulular<br>Islón sigulendo un<br>"a la juventud, la |
|                                                         |                          | 29 6         |                                                      | 42 €                                                                              |                                                                                  | 57.0                                                          |                                                      | Otra, indicar<br>oantidad                                       |
|                                                         |                          | 25 6         |                                                      | 42 C                                                                              |                                                                                  | 57 C                                                          |                                                      | Otra, indicar<br>cantidad                                       |

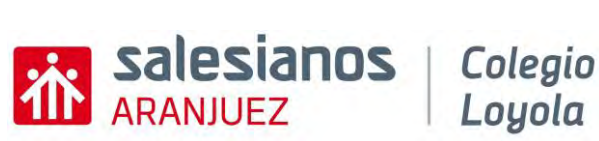

5. <u>Libro de familia, fallecimiento y separación-divorcio (SI PROCEDE)</u>: estos documentos deben adjuntarse en <u>formato PDF</u>.

| <br>Libro de Familia: Hay que aportar siempre fotocopia del LIBRO DE FAMILIA (hoja donde aparece el matrimonio)<br>En caso de alumnos/as emancipados legalmente, no hay que aportar libro de familia y si hay que aportar declaración jurada del alumno/a indicando que se encuentra<br>emancipado legalmente. |
|----------------------------------------------------------------------------------------------------|
| Seleccionar fichero 🗊                                                                                                    |
| <br>Libro de Familia: Hay que aportar siempre fotocopia del LIBRO DE FAMILIA (hoja donde aparece el hijo/a)                                                                                                    |
| Seleccionar fichero                                                                                                    |
| En caso de fallecimiento de uno de los tutores: Es necesario adjuntar el certificado de defunción.                                                                                                    |
| <br>Seleccionar fichero 🗊                                                                                                    |
| En caso de separación o divorcio: Es necesario adjuntar sentencia de divorcio y convenio regulador.                                                                                                    |
| Seleccionar fichero 🗊                                                                                                    |
|                                                                                                    |

- a. LIBRO DE FAMILIA: <u>en caso de contar con los datos de TUTORES LEGALES</u> (padre y madre) se debe adjuntar en <u>formato PDF</u> la hoja del libro de familia donde aparece <u>el matrimonio</u> y hoja donde aparece como <u>hijo</u> el alumno/a.
- b. CERTIFICADO DE DEFUNCIÓN: en caso de <u>no contar con los datos de uno</u> <u>de los TUTORES LEGALES por FALLECIMIENTO</u>, es necesario incluir en este apartado el <u>CERTIFICADO DE DEFUNCIÓN en forma PDF</u>.
- c. SENTENCIA DE DIVORCIO CONVENIO REGULADOR: en caso de <u>TUTORES LEGALES separados o divorciados</u>, se debe <u>adjuntar SENTENCIA</u> <u>DE DIVORCIO o CONVENIO REGULADOR</u>, donde se indique la GUARDIA Y CUSTODIA y la PATRIA POTESTAD, <u>en formato PDF</u>.
- 6. DECLARACIÓN RESPONSABLE: en caso de <u>solo indicar en la matrícula los datos</u> <u>de un tutor legal y haber adjuntado uno de los tres documentos anteriores</u> (libro de familia, certificado de defunción o sentencia de divorcio-convenio regulador), deberá <u>descargar el modelo de DECLARACIÓN RESPONSABLE</u>, rellenarlo y <u>firmarlo con certificado digital o manualmente</u> (imprimiendo el documento). Tras ello, debe <u>cargar dicho documento relleno y firmado en formato PDF</u> en este mismo apartado.

Declaración responsable: en caso de contar solo con la firma y datos de uno de los tutores legales del alumno/a (solo para alumnos menores de edad), por algunos de los motivos que aparecen en los apartados anteriores (fallecimiento, separación, divorcio...), se debe ADJUNTAR la siguiente declaración jurada. Debe descargarse, rellenarse y firmarse. Después se ha de cargar relleno en este mismo apartado.
Seleccionar fichero

7. <u>Consentimiento cuenta Microsoft 365</u>: nuestro centro asigna a cada alumno/a una cuenta Microsoft 365 que se utiliza para el desarrollo de las actividades académicas y como medio de comunicación en el centro. <u>Deben descargar el documento que aparece en dicho apartado</u>. Tras ello <u>rellenarlo y firmarlo con certificado digital o manualmente</u> (para ello tendrían que imprimirlo). Tras ello <u>deben cargar este documento en formato PDF en este apartado de la matrícula</u>.

Consentimiento cuentas Microsoft 365:

Este documento tras ser descargado debe ser firmado por el alumno/a y por los tutores legales si es menor de 18 años. Documento a descargar. Seleccionar fichero

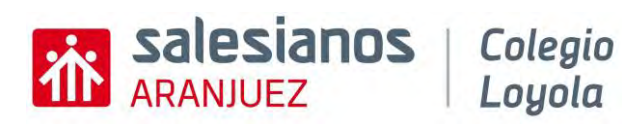

|                                                                                                    | <b>TIOS</b> Colegio<br>Loyola                                                                                                    |                                                                                                    |                      |            |                                                                           |
|----------------------------------------------------------------------------------------------------|----------------------------------------------------------------------------------------------------|----------------------------------------------------------------------------------------------------|----------------------|------------|---------------------------------------------------------------------------|
| CONSEN                                                                                                   | TIMIENTO CUENTAS DE                                                                                                    | MICROSOFT 365 EDUCACIÓN                                                                                                    |                      |            |                                                                           |
| Para los alumnos/a                                                                                       | s. padres y/o tutores legales                                                                                                    | :                                                                                                    |                      |            |                                                                           |
| SALESIANOS LOYO<br>docencia en el aula<br>alumnos/as de la q                                             | LA utiliza Microsoft 365 Ed<br>a. Para esto es necesaria la<br>ue también queremos infori                                          | lucación como una herramienta más de<br>creación de una cuenta de Microsoft a l<br>maros y solicitar vuestro consentimiento.                                                 | la<br>os             |            |                                                                           |
| La cuenta se crear<br>estará gestionada  <br>dispondrán de acce                                          | á en el dominio @salesianc<br>por nosotros. La finalidad de<br>so al correo electrónico y a                                        | sloyola.es perteneciente a nuestro Centr<br>e la cuenta es para uso académico. Con el<br>las aplicaciones de Microsoft.                                                      | o,<br>la             |            |                                                                           |
| Que el Centro gesti<br>estricciones de us<br>suspender la cuent<br>solamente conoce<br>ambién por la fam | one la cuenta significa que,<br>o: tanto de correo como de a<br>a. La privacidad de la mism<br>el alumno/a. El Centro rec<br>ilia. | en cualquier momento, podemos establec<br>aplicaciones; e incluso, llegado el moment<br>a se garantiza a través de la contraseña qu<br>omienda que esa contraseña sea conoci | er<br>o,<br>ie<br>la |            |                                                                           |
| Microsoft 365 Edu<br>ofrece el paquete (<br>creación y compart                                           | cación es un servicio de N<br>Office 365 de fácil manejo p<br>ición de archivos.                                                   | licrosoft para instituciones educativas q<br>ara el usuario y que ofrece la posibilidad (                                                                                    | le                   |            |                                                                           |
| Microsoft 365 Edu<br>Microsoft actúa ex<br>uso o finalidad de l                                          | icación no hace distinción<br>clusivamente como encarga<br>os datos facilitados.                                                   | entre servicios esenciales o adicionale<br>do y no tiene ninguna responsabilidad en                                                                                          | s.<br>el             |            |                                                                           |
| En el ANEXO I se of<br>esa información.                                                                  | rece más información sobre                                                                                                    | e la información recopilada y cómo se utili                                                                                                    | za                   | 1          |                                                                           |
| la cuenta y todos :<br>baja en el centro.                                                                | sus datos serán eliminados                                                                                                    | al finalizar el curso en que el usuario cau                                                                                                    | ie                   |            | on algún anartado no docoa dar tu                                         |
| Rogamos que se le<br>después, firme má<br>consentimiento en                                              | a detenidamente esta inforr<br>is abajo para indicar que h<br>aquellos casos en los que se                                         | mación, nos consulte las dudas que tenga<br>na leído esta notificación y que nos de<br>2a necesario.                                                                         | y,<br>su             | 51<br>C(   | onsentimiento, debe desmarcarlo                                           |
| X He leído la prese                                                                                      | nte notificación para el uso                                                                                                    | de los servicios de Microsoft 365 Educació                                                                                                    | n.                   |            | 4                                                                         |
| X autorizo 🗆<br>anexo i.                                                                                 | NO AUTORIZO el uso de da                                                                                                    | atos opcionales, según lo establecido en                                                                                                    | el                   | /          |                                                                           |
|                                                                                                    |                                                                                                    | Fecha: de de 20                                                                                                    | 15                   |            |                                                                           |
| Firma:                                                                                                   | Firma:                                                                                                    | Firma:                                                                                                    |                      |            | FIRMA del ALUMNO/A y                                                      |
| do.:                                                                                                    | Edo.:                                                                                                    | Edo.:                                                                                                    | F                    | IRMA       | de los TUTORES LEGALES (en caso o                                         |
| Futor 1<br>IVISO: Los datos recopila<br>nismo ni a las descritas e                                       | Tutor 2<br>Tutor 2<br>dos en el presente documento no se<br>n el documento Consentimiento Fam                                      | Flocin<br>Alumno mayor 14 años<br>rán utilizados con finalidades distintas a las descritas<br>ilias firmado por el usuario al comienzo del curso.                            | el                   | meno<br>in | res de edad) con certificado digital o<br>nprimiendo la hoja y firmándolo |

8. Justificante de pago (OBLIGATORIO): se debe adjuntar COMPROBANTE DE TRANSFERENCIA por el importe de 80 €, en formato PDF. Cuenta ES03-0075-0667-0306-0016-6974

| Justificante de pago: Por importe de 8<br>- Seguro escolar obligatorio<br>- Plataforma Educamos<br>- Servicio de orientación complementario y | 10 € que corresponden a los siguientes conceptos:<br>r mensualidad de septiembre del concierto singular de Bachillerato.                                                                                                    |
|----------------------------------------------------------------------------------------------------|----------------------------------------------------------------------------------------------------|
| Realizar el pago en esta cuenta del Banco s                                                                                                   | Santander ES03-0075-0667-0306-0016-6974, indicando en el concepto nombre del alumno(a).                                                                                                    |
| Seleccionar fichero                                                                                                    | â de la companya de la companya de la compa |
|                                                                                                    |                                                                                                    |

N

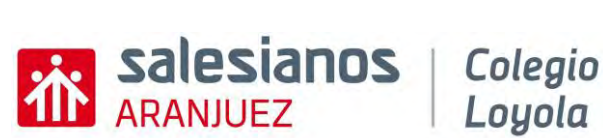

9. Documentación académica (OBLIGATORIO): se debe adjuntar en formato PDF, la documentación que se indica en ese apartado, según cada caso.

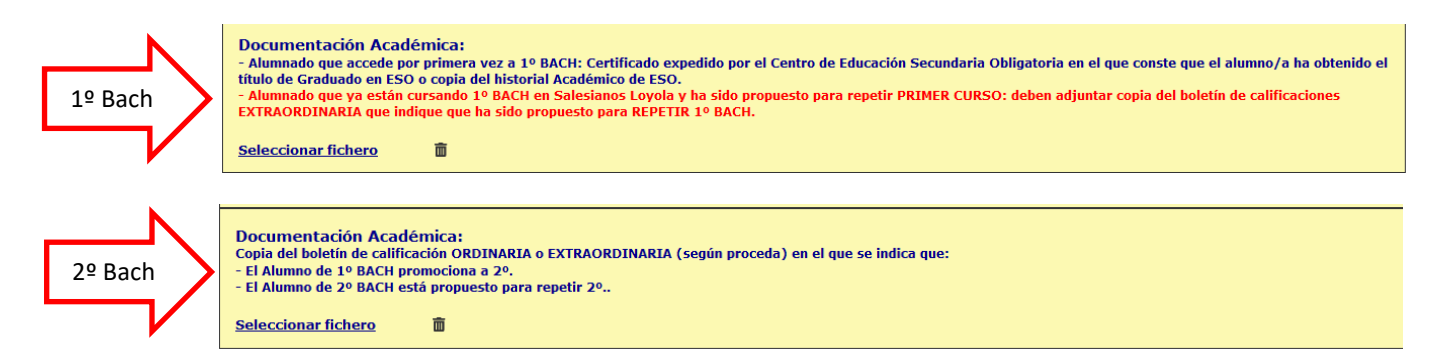

#### 10. Servicio de enfermería escolar:

- a. La solicitud es OBLIGATORIA rellenarla y entregarla. Para ello deben descargar el documento, rellenarlo, <u>marcar si desean o no el servicio de</u> <u>enfermería y firmarlo</u>. Tras ello deben cargarlo en el apartado SERVICIO DE ENFERMERO ESCOLAR (SOLICITUD). Formato pdf.
- b. El comprobante de pago del servicio de enfermería por importe de 55€ hay que cargarlo si en la solicitud de ha marcado que se desea contar con ese servicio. El pago se realiza en la portería del centro o a través de transferencia en la cuenta ESO3-0075-0667-0306-0016-6974. Formato pdf. Hay que cargarlo en el apartado SERVICIO DE ENFERMERO ESCOLAR (PAGO).

| Servicio de enfermero escolar (solicitud):                                                                                                    |
|----------------------------------------------------------------------------------------------------|
| Este documento tras ser descargado debe rellenarse y marcar si desean o no el servicio de enfermería, tras ello debe ser firmado por el padre, madre o tutor legal del alumno/a. Debe cargar el documento relleno y firmado. Documento a descargar. Seleccionar fichero |
| Servicio de enfermero escolar (pago):                                                                                                    |
| Si ha marcado que desea el servicio de enfermería escolar, debe cargar en este apartado el comprobante de pago de 55 € (pagado en la portería del centro o a través de transferencia<br>bancaria en la cuenta.<br>ESO3 0075 0667 0306 0016 6974.                        |
| Seleccionar fichero                                                                                                    |
|                                                                                                    |

| INSCRIPCI                                                                                                    | AL AL PERMISSIO DE PRIFERIAEDIA SOST SE                                                                                                    |
|----------------------------------------------------------------------------------------------------|----------------------------------------------------------------------------------------------------|
|                                                                                                    | IN AL SERVICIO DE ENFERMERIA 2025-20                                                                                                    |
| Servicio de enformaria<br>En namoro conecto e<br>de 556 enumeros exections<br>de 556 enumero, y tos creases<br>pensarios una respuesta rúp<br>pelad y ol becenente de namo<br>En el de a da os se                                                                                                    | Internet can' un larreccio de enfermaria da 100 a 14.000 que alrecte alem-<br>cuestria extituítemes. Este avecas ocurrantes, este disponible por seis co-<br>en en de centro escultar aporte numerosos tenetócues. La enfermienta no te<br>es que altará este caleguar ensugencia metalecida esta de atender pomosava<br>es que reces, proporcionento un enterno seguno y estudabile para todos,<br>esquences, proporcionento un enterno seguno y estudabile para todos.                                                                                                    |
| profesionales en cieco de qu                                                                                                    | laa nixoealitempa.                                                                                                    |
| NOMERE Y APELLIDOS<br>DEL ALUMNO/A                                                                                                    |                                                                                                    |
| MATRIOULADO EN EL<br>CURSO Y GRUPO                                                                                                    |                                                                                                    |
| NOMBRE COMPLETO<br>PADRE/MADRE/TUTOR<br>LEGAL                                                                                                    |                                                                                                    |
| DNI-NIE                                                                                                    |                                                                                                    |
| Al firmer el presente docum<br>del desse recibir el SEM<br>redicado en la parte superio<br>(en la posteria del centro or<br>aljuntar dicho comproban                                                                                                    | to, Indeo que:<br>CIO DE ENFEMIRIA ESCOLAR para el suna 2025-26 para el mana<br>INFORTANTE: para ello debe abenar la cantiduad de 556 en un pago de<br>diamo ferendemante en la cuente ESD 0075 0667 0306 0076 8076) y de<br>an el montante de la renovación de placa.                                                                                                    |
| Al former el presente docum<br>del deven recibir el SERV<br>indicado un la parte supvilo<br>per la procesa del comproban<br>Ne deven recibir el SER<br>ndiración en la parte suprim<br>de testón, enformediat o ese<br>a llarror.                                                                                          | No. Indexe space:<br>SO OF ENVIRONMENTAL ESCOLAR guest of insure 2019; 2019 parts of insure<br>2010 OF ENVIRONMENTAL ESCOLAR guest of insure 2019; 2019 parts of insure<br>insure burnelsmanness and insures. ESS DESCENT ESS 05000000000000000000000000000000000                                                                                                    |
| Al formar of possions decom-<br>bili dense resistar el SER-<br>resistado en la SER-<br>resistado en la parte suporto<br>(en la postaria del centro a r<br>adjuntar dicho comparchan<br>No dense resistar el SER-<br>miticado en la parte suporte<br>de testión, enformentad o esta<br>alamma e la prevane todas<br>alamma. | No. Indicating data:<br>Sign DM Conference and Sign DM Conference and Sign DM Conference an |

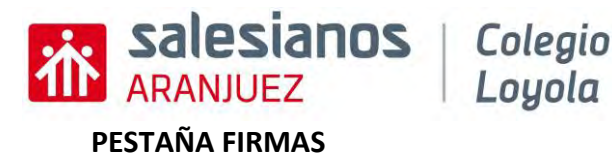

Y para finalizar la matrícula se debe marcar la aceptación y firmar el ALUMNO/A y TUTORES LEGALES que aparezcan en la misma.

| Los abajo firmantes solicitan para el alumno matrícula en las asignaturas comunes y en las opciones indicadas, así como en la materia de Religión o Valores Éticos que se señalan                                                  |                                                                                                    |                                                                                                    |  |  |  |  |  |
|----------------------------------------------------------------------------------------------------|----------------------------------------------------------------------------------------------------|----------------------------------------------------------------------------------------------------|--|--|--|--|--|
| Los abajo firmantes solicitan para el alumno matrícula en las asignaturas comunes y en las opciones indicadas, así como en la materia de Religión o Valores Éticos que se señalan<br>en el recuadro específico para dicha materia. |                                                                                                    |                                                                                                    |  |  |  |  |  |
| Asimismo con su firma dan su consentimiento, o no lo d<br>que se detallan en el apartado correspondiente y autor<br>mismo en las condiciones que se detallan en el apartac<br>Fete documento solo será válido con la firma de amb  | an, a la difusión de trabajos del alumno y la toma y<br>rizan, o nom a que el alumno sea dado de alta en la<br>lo correspondiente.<br>os progenitores o representantes del alumno, salv | difusión de imágenes en las que aparezca el mismo en las condiciones<br>Plataforma Digital Educamadrid, y a la comunicación electrónica con el<br>ro si se acredita debidamente la imposibilidad de hacerlo. |  |  |  |  |  |
| Herbos leido y comprendido los términos relativos a la política de privacidad en centros docentes públicos de la Comunidad de Madrid.     Asimismo aceptamos la Política de Protección de datos y Normativa Interna del Centro.    |                                                                                                    |                                                                                                    |  |  |  |  |  |
| En Madrid:                                                                                                    |                                                                                                    |                                                                                                    |  |  |  |  |  |
|                                                                                                    |                                                                                                    |                                                                                                    |  |  |  |  |  |
|                                                                                                    |                                                                                                    |                                                                                                    |  |  |  |  |  |
| Firma del Alumno(a)                                                                                                    | Firma del Padre / Madre / Tutor(a) 1                                                                                                    | Firma del Padre / Madre / Tutor(a) 2                                                                                                    |  |  |  |  |  |
| Limplar                                                                                                    | Limpiar                                                                                                    | Limpiar                                                                                                    |  |  |  |  |  |

Para realizar la **FIRMA**, debe firmar directamente en el cuadro asignado, utilizando el ratón.

#### PESTAÑA PDF

Tras todos los pasos anteriores, ya tendrían rellenada completamente toda la matrícula.

Para enviarla a la secretaría del COLEGIO SALESIANOS LOYOLA, debe pinchar en GENERAR PDF.

| Alumno | e Tutor 1 | O Tutor 2 | Ctros. | Académicos | Asignaturas     | Ø Documentos | A Firmas | PDF |  |
|--------|-----------|-----------|--------|------------|-----------------|--------------|----------|-----|--|
|        |           |           |        |            | S Formulario Vi | ilido.       |          |     |  |
|        |           |           |        | T          |                 | -            |          |     |  |
|        |           |           |        |            | Generar PD      | F>>          |          |     |  |

Debe seguir los siguientes pasos:

MUY IMPORTANTE

- 1. **Guardar** el documento PDF que se genera, en su ordenador.
- 2. Acceder a su correo personal y adjuntar el archivo anterior. Indique en el ASUNTO el nombre completo del alumno/a.
- 3. Enviar el correo a la dirección siguiente: <u>matriculas.bachiller@salesianosloyola.es</u>

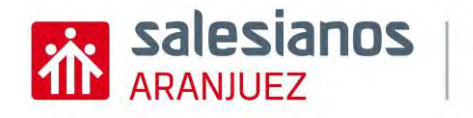

# **APORTACIÓN VOLUNTARIA**

# Tu aportación aporta y mucho...

Colegio Loyola

Cada grano de arena cuenta en la construcción del camino de la educación y formación de nuestros jóvenes y niños que son el futuro de nuestra sociedad y el gran tesoro que tenemos que cuidar.

Los Salesianos trabajamos día a día con el firme compromiso de seguir el legado de Don Bosco, centrado en el amor y la dedicación hacia la formación integral de los jóvenes. Nuestra misión va más allá de la enseñanza académica; buscamos forjar personas solidarias y comprometidos con el bienestar de su entorno. Los valores salesianos de respeto, empatía y alegría son el pilar de nuestra convivencia diaria y la base sobre la que construimos un futuro más prometedor para cada destinatario.

Realizar una donación voluntaria al proyecto educativo de salesianos es por tanto, invertir en una educación que trasciende los libros y las aulas. Es apoyar un enfoque pedagógico único que prioriza el desarrollo humano y espiritual, promoviendo no solo el conocimiento académico sino también la formación en valores y el compromiso social.

Además, Según la Ley 49/2002 de régimen fiscal de las entidades sin fines lucrativos y de los incentivos fiscales al mecenazgo. Con la aportación voluntaria que vas a realizar a la Inspectoría Salesiana Santiago el Mayor, te informamos que puedes desgravarte en tu Declaración de la Renta o Impuesto de Sociedades, siempre con un límite del 10% de la base liquidable o imponible, según corresponda.

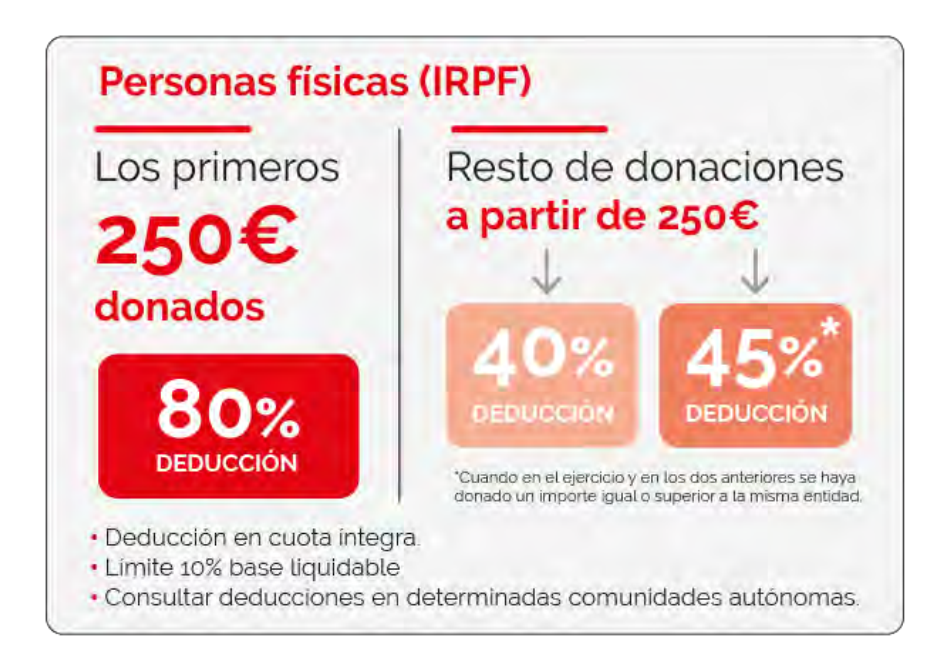

Un ejemplo, si dona 25€ mensuales durante 10 meses, hace una donación anual de 250€, de los que podrá recuperar hasta 200€, aplicando esta deducción en su declaración de la renta, por lo que **el coste real de su donativo sería de 50€ anuales o lo que es lo mismo 5€ mensuales.**